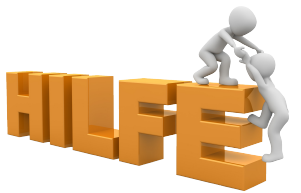

## Radio-FFR mit der Alexa hören und einrichten

Immer häufiger wurden wir gefragt, kann man mit der "Alexa" Radio-FFR hören und wie richtet man das ein?

Es gibt mehrere Möglichkeiten

die eine wäre:

Man sagt der Alexa einfach was man möchte, funktioniert am Besten, wenn man nur einen Sender hört!

<u>oder</u>

Man richtet eine sogenannte "Routine" in der "Alexa App" ein, was ein wenig kompliziert ist.

## Variante 1

Sag zur Alexa, starte "TuneIn" Wenn Ihr dies vorher noch nicht gemacht habt, fragt Alexa was sie abspielen soll. Hier sagt Ihr: "Spiel Family and Friends Radio" Habt ihr allerdings schon einen anderen Sender gehört, wird die Alexa den zuletzt gespielten Sender abspielen. Dann sollte man in die "Alexa App" gehen und einmal den Sender händisch suchen.

## Variante 2

Hier findet Ihr eine kleine Klickanleitung zum erstellen einer "Routine" in der "Alexa App":

1. "Alexa App" öffnen.

2. Unten rechts auf die 3 Striche (Mehr) gehen.

3. Die "Routinen" öffnen.

- 4. Oben rechte auf das "+" gehen.
- 5. Routinennamen vergeben (zum Beispiel Radio FFR).
- 6. Wenn folgendes passiert auswählen und dann auf "Stimme" klicken.

7. In das obere Feld den Alexa Befehl eingeben,

(diese muss eindeutig sein, es gibt leider so viele Sachen die sehr ähnlich klingen, dann funktioniert es leider nicht)

dann oben rechts auf "Weiter".

8. Bei "Song, Interpret, Podcast..." Radio-FFR eingeben.

9. Aktion hinzufügen, auf "Musik und Podcas's" klicken und den Haken bei "Anbieter (optional)" setzen und im folgenden TuneIn auswählen.

10 . Oben rechts "Weiter" anklicken (es sollte dann ähnlich wie auf dem Bild unten ausschauen, jetzt nur noch speichern und fertig.

## ROUTINE BEARBEITEN

←

| • |  |
|---|--|
| ( |  |
| • |  |

| Aktiviert                                               |        |
|---------------------------------------------------------|--------|
| NAME                                                    |        |
| Radio FFR                                               | Ändern |
| WENN:                                                   |        |
| Alexa, starte Family and Friends<br>Anzeigen/Bearbeiten |        |
| ALEXA                                                   |        |
| Aktion hinzufügen                                       |        |
| Spiele "Radio-FFR" auf TuneIn                           | =      |
| VON                                                     |        |

Das Gerät zu dem du sprichst

So wie es auf dem Bild zu sehen ist, funktioniert es auch!

Viel Spaß weiterhin mit Radio-FFR!